Please visit <u>https://business.facebook.com</u>

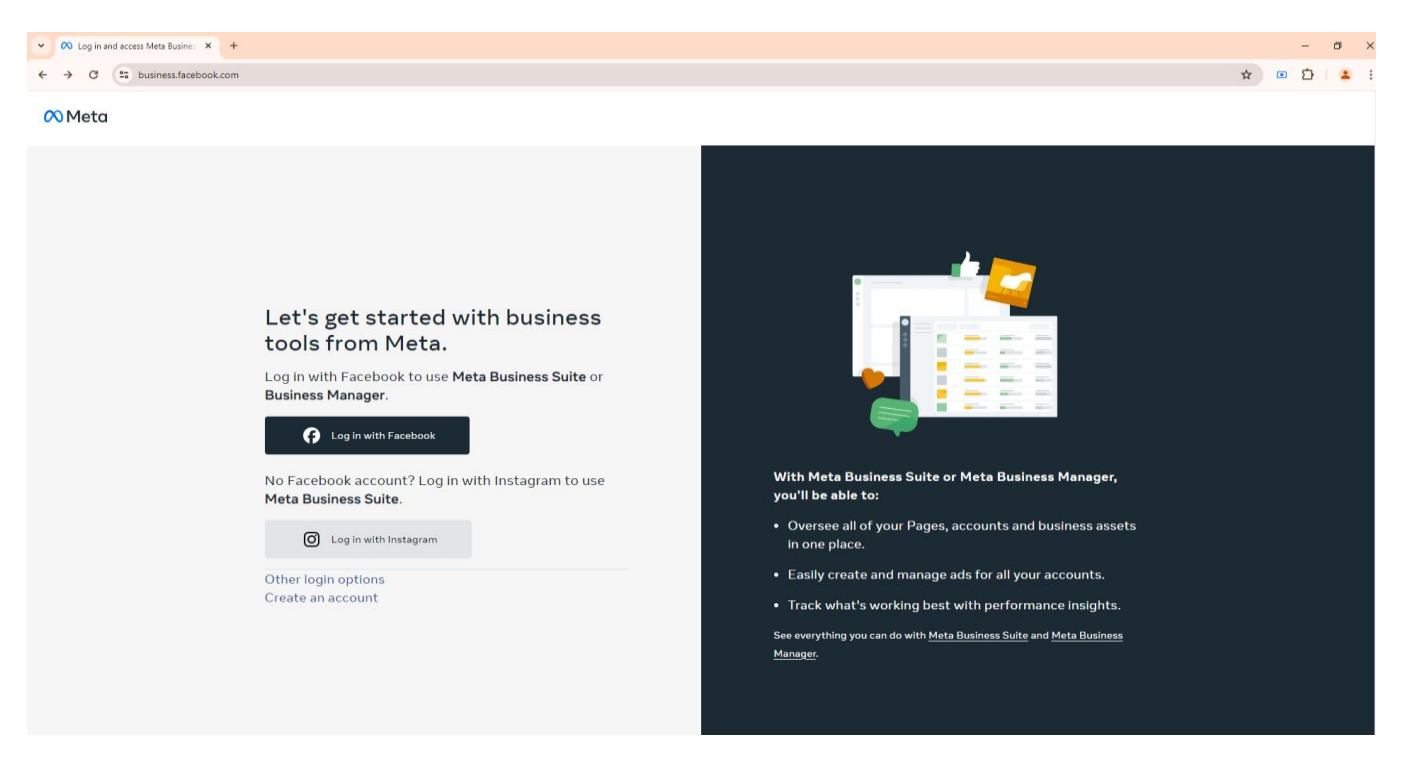

- Click on "Log in with Facebook" button.
- Enter your Facebook login credentials.

| <ul> <li>Log in to Facebook</li> <li>X</li> </ul>    |                                                                                                    | - a ×                 |
|------------------------------------------------------|----------------------------------------------------------------------------------------------------|-----------------------|
| ← → C S business.facebook.com/login/?next=https%3A%2 | %2Fbusinessfacebook.com%2F%3Fnav_ref%3Dbizweb_landing_fb_login_button%26biz_login_source%3Dbizweb_landing_fb_login_button                                                                                                    | ☆ 💿 🎦   😩 🗄           |
| 🕅 Meta Business Suite                                |                                                                                                    | LOG IN CREATE ACCOUNT |
|                                                      | Vou must log in to continue.  Log in to Facebook  Vou must log in to continue.  Email address or phone number Password                                                                                                    |                       |
|                                                      | Log In Forgotten account? Sign up for Facebook                                                                                                    |                       |
|                                                      | nglah (UK) ਇੱਕੀ 50 ਪੰਜਾਬੀ තැහා 3988යੀ ਸਾਹਰੀ து.மிழ පිපයර බහකාරලා ස්යැය 🔸                                                                                                    |                       |
|                                                      | lign Up, Log in Messenger Facebook Life Video Places Games Marketplace Mela Pay Meta Store Meta Quest Meta Al Instagram Threads<br>undrataers Services Voting Information Centre Physicy Policy Physicy Centre Groups About Create ad Create Page Developers Careers Cookles<br>d'Choices IP Terms Help Contact uploading and non-users<br>leta € 2024 |                       |

After login at the home page click on the left side select menu and click on the Business Account (Gear icon <sup>(2)</sup>) for the business account settings.

| → C S business.facebook.com                  | n/latest/home?na | /_ref=bizweb_landing | _fb_login_button&asset_id=232            | 2138069993420                                    |                            |             |                 |                     | G |
|----------------------------------------------|------------------|----------------------|------------------------------------------|--------------------------------------------------|----------------------------|-------------|-----------------|---------------------|---|
| Meta<br>Business Suite<br>FB audience list   |                  |                      | 3                                        |                                                  |                            |             |                 |                     |   |
| λ þearch for a business asset                |                  |                      | ~17                                      |                                                  |                            |             |                 |                     |   |
| usiness portfolios                           |                  |                      |                                          |                                                  |                            |             |                 |                     |   |
| Rohan Business<br>0 business assets          | ۵                |                      |                                          |                                                  |                            |             |                 |                     |   |
| Sagar Babber's Business<br>0 business assets | 0                |                      |                                          |                                                  |                            |             |                 | 🙆 Add cover photo 🔻 |   |
| Snyxius<br>0 business assets                 | ۵                |                      |                                          | B audience list<br>dit Facebook Page   Connect I | nstagram                   |             |                 | Facebook followers  |   |
| Mastera<br>0 business assets                 | 0                |                      |                                          |                                                  |                            |             |                 |                     |   |
| ur account                                   |                  |                      | E C                                      | reate post                                       | reate ad                   | Create reel | () Create story | More 🔻              |   |
| FB audience list                             |                  |                      |                                          |                                                  |                            |             |                 |                     |   |
| Earth Life<br>Facebook Page                  |                  |                      | To-do list<br>Check unread messages, com | nments and other things that                     | may require your attention |             |                 |                     |   |
| Create a business portfolio                  |                  |                      | You're up to date on your                | to-do list.                                      |                            |             |                 |                     |   |
| Log out                                      |                  |                      | Manage your marke                        | eting content                                    |                            |             |                 |                     |   |
|                                              |                  |                      | See your recent and upcomin              | ng posts, stories and ads, and                   | schedule content to plan a | ihead.      |                 |                     |   |

- Click on the "WhatsApp Accounts" link inside the "Accounts" side menu.
- You will see the list of your WhatsApp accounts and click to select your WhatsApp Account in which you want to add payment.

| <b>←</b> →   | C Southernormal business.facebook.com/latest/settings/ | whatsapp account?business id=886924106377719     |                |                  |            |          |        |
|--------------|--------------------------------------------------------|--------------------------------------------------|----------------|------------------|------------|----------|--------|
|              |                                                        |                                                  |                |                  |            | ©= ☆ ●   | 다   😩  |
| <b>(X)</b> s | Settings Snyxius<br>Business portfolio                 |                                                  |                |                  |            |          |        |
| S            | آن Users م                                             | WhatsApp accounts 🛛                              |                |                  |            | Q Search | + Add  |
| ជ            | People                                                 | Name ↑↓                                          | Full control 0 | Partial access 0 | Partners 🚯 |          | Status |
| ф<br>О       | Partners<br>System Users                               | S F1 App - Software Tools<br>ID: 164171580112942 | 2 people       | 0 people         | 1 partner  |          |        |
| Ð            | Accounts ^                                             |                                                  |                |                  |            |          |        |
| ¢            | Pages                                                  |                                                  |                |                  |            |          |        |
| 00           | Ad Accounts                                            |                                                  |                |                  |            |          |        |
| ۲            | Business Asset Groups                                  |                                                  |                |                  |            |          |        |
| =            | Instagram accounts                                     |                                                  |                |                  |            |          |        |
|              | WhatsApp Accounts                                      |                                                  |                |                  |            |          |        |

Click on the "*Payment Settings*" button (It may inside the summary tab or inside settings tab).

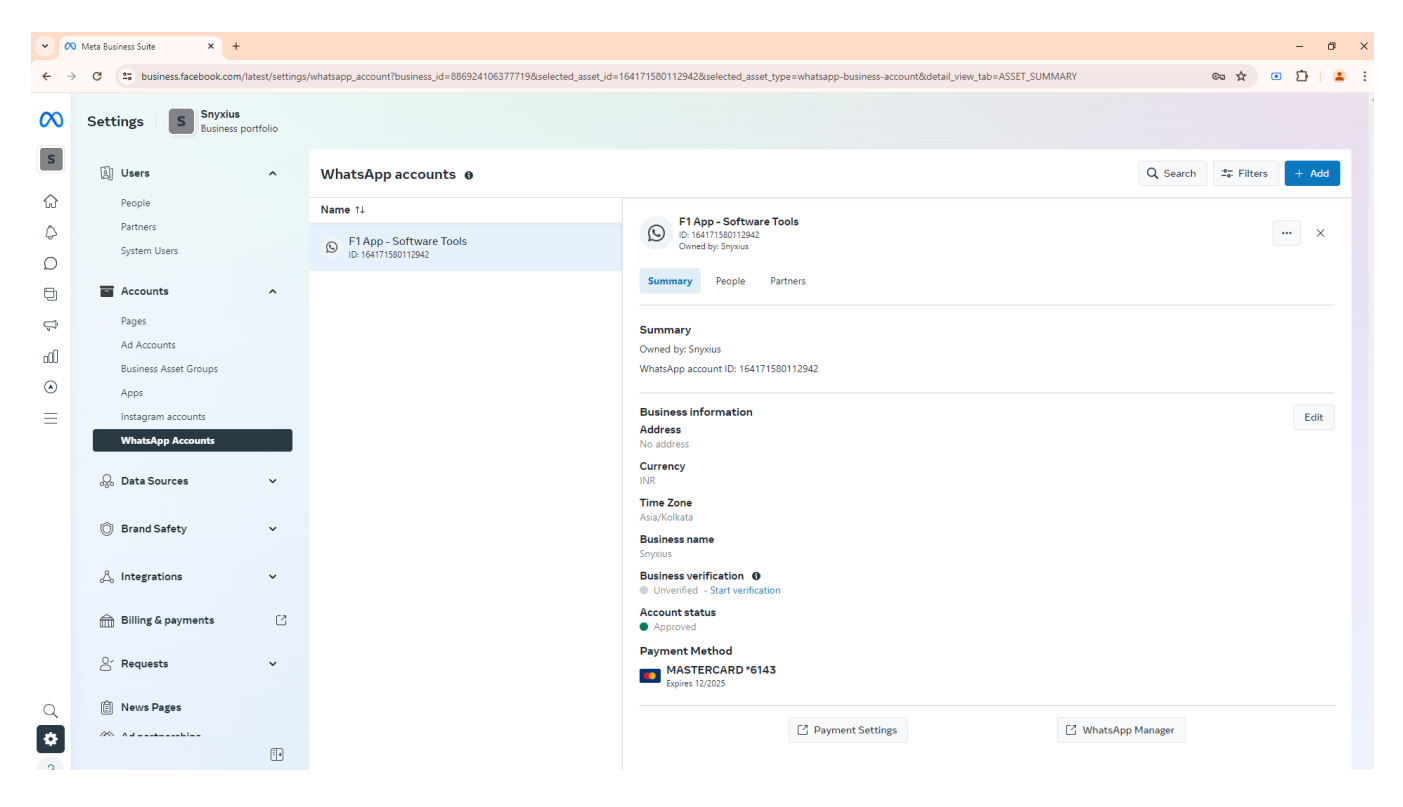

## Click on the "Add Payment Method" button.

| 👻 🔿 Meta Business Suite                                                             | ×        | Billing & payments          | × +                                                                                                    |                                      |                                 |               |        |                                                                                                    |   |   | - 1 | ٥ |
|-------------------------------------------------------------------------------------|----------|-----------------------------|----------------------------------------------------------------------------------------------------|--------------------------------------|---------------------------------|---------------|--------|----------------------------------------------------------------------------------------------------|---|---|-----|---|
| $\leftrightarrow$ $\rightarrow$ C $\stackrel{s_{2}}{\Longrightarrow}$ business.face | book.cor | n/billing_hub/accounts/deta | ails/?asset_id=164171580112942&business_id=8                                                                                            | 86924106377719                       |                                 |               |        |                                                                                                    | ☆ | ۲ | Ď   | ± |
| ∾ <sup>Meta</sup><br>Billing & payments                                             | Ξ        |                             | < F1 App - Software Tool                                                                                                    | s                                    |                                 |               |        |                                                                                                    |   |   |     |   |
| S Snyxius                                                                           | •        |                             | Business info missing You'll need to add business information                                                                           | tion before you can pay for messages |                                 |               |        | Payment history                                                                                                    |   |   |     |   |
| C: Accounts                                                                         |          |                             | Add mile                                                                                                    |                                      |                                 |               |        | University.                                                                                                    |   |   |     |   |
| ☐ Payment methods                                                                   |          |                             | Current balance<br>₹ 0.00<br>No payment due at this time.<br>How you'll pay<br>■ MasterCard • 6143<br>Payment methods 0<br>Explore 1725 |                                      |                                 | Add payment r | method | Tropleshoot Billing and payments     B How billing works     Taxes on WhatsApp Business Services     How to add a card to your business account |   |   |     |   |
|                                                                                     |          |                             | Payment activity<br>You have no recent spending.<br>Business info<br>Business name                                                      | Address<br>India                     | <b>Currency</b><br>Indian Rupee | INR           | Edit   |                                                                                                    |   |   |     |   |
|                                                                                     |          |                             |                                                                                                    |                                      |                                 |               |        |                                                                                                    |   |   |     |   |

> Add your country, currency, and time-zone options then click on the "*Next*" button.

| Current balance      |                                       |                                  |                       |     |  |
|----------------------|---------------------------------------|----------------------------------|-----------------------|-----|--|
| ₹ 0.00               | Add pay                               | ment information                 | ×                     |     |  |
|                      | , idd pdj                             |                                  | ~                     |     |  |
| How you'll pay       | Business location and curren          | су                               |                       |     |  |
| MasterCard •         | Country/region<br>India               | Currency<br>Indian Rupee         | •                     |     |  |
| Payment methods      | You can only use Indian Rupee (IN     | R) if your country is India.     |                       |     |  |
| Expires 12/25        | Time zone<br>(GMT+05:30) Asia/Kolkata |                                  | •                     | *** |  |
| Payment activity     |                                       | _                                |                       |     |  |
| You have no recent s | Your location and cu                  | rrency cannot be changed once se | t.                    |     |  |
| Business info        |                                       |                                  | Next                  |     |  |
|                      | Address<br>India                      |                                  | rency<br>In Rupee INR |     |  |

Select your payment method (like Debit or Credit Card) then click on the "*Next*" button.

| Current balance                          |                                                             |                      |      | X Troubleshoot Billing and payme |
|------------------------------------------|-------------------------------------------------------------|----------------------|------|----------------------------------|
| ₹ 0.00<br>No payment due at this         | < Add payment info                                          | ormation X           |      |                                  |
| How you'll pay                           | Business location and currency<br>India, Indian Rupee (INR) | Ec                   | dit  |                                  |
| Payment method:                          | Add payment method                                          |                      |      |                                  |
| MasterCard · C<br>Expires 12/25          | Debit or credit card 🚾                                      | (                    |      |                                  |
| Payment activity<br>You have no recent s | Your payment methods are saved a Terms apply                | and stored securely. |      |                                  |
| Business info                            |                                                             | Next                 | Edit |                                  |
| Business name                            | Address                                                     | Currency             |      |                                  |

> Enter your card details and click on the "*Save*" button. It may take to verify you card details.

| Busine<br>You'll n<br>Add                      |                          |                                                      |                              |      | Payment history                                                                                                    |
|------------------------------------------------|--------------------------|------------------------------------------------------|------------------------------|------|----------------------------------------------------------------------------------------------------|
| Current b<br>₹ 0.0<br>No payment<br>How you'il | Idence Card details      | Debit or credit car                                  | d X                          |      | Help center<br>X Troubleshoot Billing and payments<br>How billing works<br>Taxes on WhatsApp Business Servi-<br>How to add a card to your business |
| Mast                                           | erCard • Name on card    |                                                      |                              |      |                                                                                                    |
| Payment                                        | method: Card number      | er                                                   |                              |      |                                                                                                    |
| Expin                                          | mm/YY                    | CVV                                                  |                              |      |                                                                                                    |
| Payment<br>You have n                          | activity<br>precent : Yo | eur payment methods are saved and sto<br>Terms apply | red securely.                |      |                                                                                                    |
|                                                | info                     |                                                      | Save                         | Edit |                                                                                                    |
|                                                | ame A<br>In              | Address<br>ndia                                      | Currency<br>Indian Rupee INR |      |                                                                                                    |

|                         |                                                                                     |           | Help Centre        |
|-------------------------|-------------------------------------------------------------------------------------|-----------|--------------------|
| Payment methods         | Add payme                                                                           | nt method | 🛞 Troubleshoot bil |
| You haven't added any p | ayment methods.                                                                     |           | B How billing work |
|                         |                                                                                     |           |                    |
| Payment activity        | Verifying credit card X                                                             |           |                    |
| You have no recent sp   |                                                                                     |           |                    |
| Business info           | 0 0 <b>0</b>                                                                        | Edit      |                    |
| Business name           | In progress                                                                         |           |                    |
| Tax ID                  | Card verification takes up to 5 minutes. Keep this screen open to verify your card. |           |                    |
|                         | *                                                                                   |           |                    |
|                         |                                                                                     |           |                    |
|                         |                                                                                     |           |                    |

After adding your card successfully, you need to add your business information and click on the "*Save*" button.

| Building and an analysis of the second second s                                                    | ≡ < F1 A                 | p - Software Tools                                                                                                    |                                                  |
|----------------------------------------------------------------------------------------------------|--------------------------|----------------------------------------------------------------------------------------------------|--------------------------------------------------|
| I market                                                                                                    | Busines You'll ne Add i  | Business Info ×                                                                                                    | Payment history                                  |
| <complex-block><ul> <li>A manual series of the series of the series of t</li></ul></complex-block> | Current ba               | Compression Training Compression Training Compressi | Help center  % Troubleshoot Billing and payments |
| Payment methy   Can canabi   Payment methy   Can canabi   Payment methy   Can canabi   Payment methy   Can canabi   Payment methy   Can canabi   Payment methy   Can canabi   Payment methy   Can canabi   Payment methy   Can canabi   Payment methy   Can canabi   Steel address 1   Steel address 2   Can or box   Cator or box   State   Payment methy   Cator or box   Payment methy   Cator or box   Payment methy </th <th>₹ 0.00<br/>No payment d</th> <th>Time zone<br/>Indian Rupee</th> <th></th>                                                                                                    | ₹ 0.00<br>No payment d   | Time zone<br>Indian Rupee                                                                                                    |                                                  |
| Pyrymet method   Pyrymet method   Pyrym                                                                                                    | How you'll p             | Business Name<br>Enter your legal name if you don't have a business name.                                                                                                    |                                                  |
| Pyyment active   Vor have no recei   Steele address 2   City or town   State   Princode   Princode Princode </th <th>Payment n</th> <th>Add a name Add a name Business address The least address registered with your government and tay approv If you're not a registered</th> <th></th>                                                                                                    | Payment n                | Add a name Add a name Business address The least address registered with your government and tay approv If you're not a registered                                                                                                    |                                                  |
| Stele address 2     City or town     Stale     Pincode     Total Information     Stale     Pincode     Total Information     Stale     Pincode     Total Information     Stale     Pincode     Stale     Pincode     Stale     Pincode     Stale     Pincode     Stale     Stale     Stale     Stale     Pincode     Stale     Stale     Stale     Stale     Stale     Stale     Stale     Stale     Stale     Stale     Stale     Stale     Stale     Stale     Stale     Stale     Stale <th>Payment a<br/>You have no</th> <th>ivity<br/>Street address 1</th> <th></th>                                                                                                    | Payment a<br>You have no | ivity<br>Street address 1                                                                                                    |                                                  |
| City or town     State   Pincode Pincode Pinco                                                                                                 |                          | Street address 2                                                                                                    |                                                  |
| How you'll py   MasterCard   Payment method   By checking this box, I hereby confirm all information provided on this page is   Complete and accurate. The information provided will be used by Meta to   Complete and accurate. The information provided will be used by Meta to   Complete and accurate. The information provided will be used by Meta to   Complete and accurate. The information provided will be used by Meta to   Complete and accurate. The information provided will be used by Meta to   Complete and accurate. The information provided will be used by Meta to   Complete and accurate. The information provided will be used by Meta to   Complete and accurate. The information provided will be used by Meta to   Complete and accurate. The information provided will be used by Meta to   Complete and accurate. The information provided will be used by Meta to   Complete and accurate. The information provided will be used by Meta to   Complete and accurate. The information with tocal accurate to use and by Meta to provided will be used by Meta to   Complete and accurate. The information with local accurate to use and by Meta to provided will be used by Meta to use and by Meta to use and by Meta to use and by Meta to use and to use and to u                                                                                                    |                          | City or town     State     Pincode                                                                                                    |                                                  |
| ST Number   Payment method   Image: Payment method   Image: Payment method                                                                                                    |                          | Tax Information                                                                                                    |                                                  |
| Image: Service Complete and accurate. The information provided will be used by Meta to comply with local tax regulations.       Image: Service Complete and accurate. The information provided will be used by Meta to comply with local tax regulations.         Image: Service Complete and accurate. The information provided will be used by Meta to complete and accurate. The information provided will be used by Meta to complete and accurate. The information provided will be used by Meta to complete and accurate. The information provided will be used by Meta to complete and accurate. The information provided will be used by Meta to complete and accurate. The information provided will be used by Meta to complete and accurate. The information provided will be used by Meta to complete and accurate. The information provided will be used by Meta to complete and accurate. The information provided will be used by Meta to complete and accurate. The information provided will be used by Meta to complete and accurate. The information provided will be used by Meta to complete and accurate. The information provided will be used by Meta to complete and accurate. The information provided will be used by Meta to complete and accurate. The information provided will be used by Meta to complete and accurate. The information with local tax regulations.         Business information       Enter a PO Number       Enter a PO Number       Enter a PO Number         D       Meta is required to share your business information with local tax authorities who request it.       External tax information with local tax authorities who request it.                                                                                                    | Rayme                    | terCard - GST Number<br>method: By checking this box, I hereby confirm all information provided on this page is                                                                                                    |                                                  |
| Payment activity   You have no receing   No, I am nut purchasing WhatsApp Business services for business purposes   Business info   Business name   Image: Destine and Destine and De                                                                                                    | May Market B             | Complete and accurate. The information provided will be used by Meta to<br>comply with local tax regulations.  Business purpose                                                                                                    |                                                  |
| Business info<br>Business name<br>PO Number (Optional)<br>Enter a PO Number<br>0<br>Meta is required to share your business information with local tax authorities who request it.<br>Save                                                                                                    | Payme<br>You hav         | activity Yes, I am purchasing WhatsApp Business services for business purposes<br>for recent O No, I am not purchasing WhatsApp Business services for business purposes                                                                                                    |                                                  |
| Enter a PO Number<br>0<br>Meta is required to share your business information with local tax authorities who request it.                                                                                                    | Busines                  | Info PO Number (Optional)                                                                                                    |                                                  |
| Meta is required to share your business information with local tax authorities who request it.                                                                                                    |                          | Enter a PO Number<br>O                                                                                                    |                                                  |
|                                                                                                    |                          | Meta is required to share your business information with local tax authorities who request it.                                                                                                    |                                                  |

> Now the payment method has been added successfully.